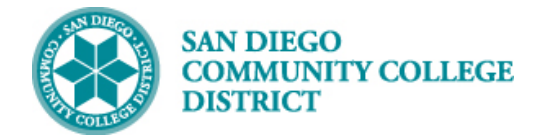

## ADDING A CLASS ATTRIBUTE – SG21

## DESCRIPTION

This Job Aid will go over the process of adding a SG21 course attribute and its value for Work Based Learning sections.

## INSTRUCTIONS

| STEP | Instructions                                                                         |
|------|--------------------------------------------------------------------------------------|
| 1)   | Click on the Compass icon 🙆 and then click on the Navigator icon 👔 to navigate to:   |
|      | Campus Solutions > Curriculum Management > Schedule of Classes > Schedule New Course |

| NavBar: Nav   | igator                 | NavBar: Nav | igator        |                              | NavBar: Navigator |                               |  |  |
|---------------|------------------------|-------------|---------------|------------------------------|-------------------|-------------------------------|--|--|
| والمطلع       | Campus Solutions       |             |               | Curriculum Management        |                   | Schedule of Classes           |  |  |
| Recent Places | Student Admissions     | >           | Recent Places | Course Catalog               | >                 | Class Search<br>Recent Places |  |  |
|               | Records and Enrollment | >           | -             | Schedule of Classes          | >                 | Schedule New Course           |  |  |
| My Favorites  | Curriculum Management  | >           | My Favorites  | Roll Curriculum Data Forward | >                 | Maintain Schedule of Classes  |  |  |
|               | Financial Aid          | >           |               | Enrollment Requirements      | >                 | Schedule Class Meetings       |  |  |
| Navigator     | Student Financials     | >           | Navigator     | Combined Sections            | >                 | Adjust Class Associations     |  |  |

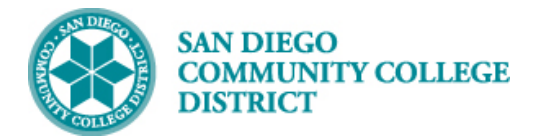

| On the <b>Basic</b>        | Data tab, navigate t                                                                                                    | o the  | bottom t                                                                                                    | o the                  | e list of <b>Class Attribute</b>                                                                                                    | S.                                                                                                    |
|----------------------------|----------------------------------------------------------------------------------------------------|--------|----------------------------------------------------------------------------------------------------|------------------------|----------------------------------------------------------------------------------------------------|----------------------------------------------------------------------------------------------------|
| Basic Data<br>Ac           | Meetings Enrollment Cntrl Reserved<br>Course ID 008637<br>ademic Institution San Diego Communi<br>Term Fall 2023<br>Subject Area ACCT<br>Catalog Nbr 116A<br>Ons<br>*Cession 1<br>*Class Section 3001<br>*Component LEC<br>*Class Type Enrollment<br>*Associated Class 3001<br>*Campus MIRA<br>*Location ONCAMPL<br>Course Administrator<br>*Academic Organization R-BUSINE | ve Cap | Notes Exam<br>Course Offering I<br>g<br>Accounting<br>Regular Academ<br>Lecture<br>4.00<br>Miramar<br>On Campus<br>Dept-Business | LMS D LMS T            | Data Textbook GL Interface Auto Create Compo<br>Find View All F<br>n Class Nbr 40271<br>*Start/End Date 08/21/2023 13 12/16/<br>Event ID 000342103<br>Associ<br>Add Fee Schedule Print Student Specific Permi | inent<br>irst (1 of 7 ) Last<br>(1 of 7 ) Last<br>(1 of 7) attack<br>(1 of 7) (1 of 7) (1 of 7)<br>(1 of 7) (1 of 7) (1 of 7)<br>(1 of 7) (1 of 7) (1 of 7) (1 of 7)<br>(1 of 7) (1 of 7) (1 |
|                            | Academic Group MIRA<br>"Holiday Schedule CO2324 "<br>"Instruction Mode 02 Q<br>Primary Instr Section 3001                                                                                                    | ٩      | Miramar College<br>College Academ<br>In Person-Lectur                                                                            | ic 2023-2<br>e/discuss | □ Dynamic Date Calc Req<br>024           ☑ Generate Class Mtg Att           sion         ☑ Sync Attendance with 0           □ GL Interface Required                                                           | ,uired<br>endance<br>Class Mtg                                                                                                    |
| Class Top                  | ic                                                                                                    |        |                                                                                                    |                        |                                                                                                    |                                                                                                    |
|                            | Course Topic ID                                                                                                    |        |                                                                                                    |                        | Print Topic in Schedule                                                                                                    |                                                                                                    |
| Equivalent<br>C            | Course Group<br>ourse Equivalent Course Group 01168<br>Class Equivalent Course Group                                                                                                    | ACCT   | 116A / 117A / 1A                                                                                                    | ÷                      | Override Equivalent Course                                                                                                    |                                                                                                    |
| Class Attr                 | ibutes                                                                                                    |        |                                                                                                    | 1                      | Personalize   Find   🔄   📑 💦 First 🕢 1                                                                                                    | 1-15 of 15   Last                                                                                                    |
| Attribute                  | Description                                                                                                    |        | *Course Attrib                                                                                                    | ute Value              | Description                                                                                                    |                                                                                                    |
| CB03 Q                     | Course TOP Code                                                                                                    |        | 050200                                                                                                    | Q                      | Accounting                                                                                                    |                                                                                                    |
| CB04 Q                     | Course-Creuit-Status                                                                                                    |        | Δ                                                                                                    |                        | Transfer Credit: UC CSU                                                                                                    |                                                                                                    |
| CB08                       | Course-Basic-Skille-Statue                                                                                                    |        | N                                                                                                    |                        | Course is not basic skills                                                                                                    |                                                                                                    |
| CB09                       | Course-SAM-Priority-Code                                                                                                    |        | C                                                                                                    |                        | Clearly Occupational                                                                                                    |                                                                                                    |
| CB10                       | Cooperative Work Experience                                                                                                    |        | N                                                                                                    |                        | Not Part of Program                                                                                                    | + E                                                                                                    |
| CB11                       | Course Classification Status                                                                                                    |        | Y                                                                                                    |                        | Credit Course                                                                                                    |                                                                                                    |
|                            | Course Special Class Status                                                                                                    |        | N                                                                                                    |                        | Course is not a Special Status                                                                                                    |                                                                                                    |
|                            | California Articulation Number                                                                                                    |        | PLICO                                                                                                    | ~                      |                                                                                                    |                                                                                                    |
|                            | Camornia Aruculation Number                                                                                                    |        | DU32                                                                                                    | <u> </u>               |                                                                                                    |                                                                                                    |
| CB15 Q                     | Course Can Sequence Code                                                                                                    |        | BUSSEQA                                                                                                    | Q                      | DUSSEUA                                                                                                    |                                                                                                    |
| CB21                       | Course-Prior-To-College-Level                                                                                                    |        | Y                                                                                                    | Q                      | Not Applicable                                                                                                    | ± =                                                                                                    |
|                            | Courses Manager dit Costa and                                                                                                    |        | Y                                                                                                    | Q                      | Not Applicable, Credit course                                                                                                    | + -                                                                                                    |
| CB22 Q                     | Course-Moncredit-Category                                                                                                    |        |                                                                                                    | _                      |                                                                                                    |                                                                                                    |
| CB22 Q<br>CB23 Q           | Funding Agency Category                                                                                                    |        | Y                                                                                                    | Q                      | Not Applicable                                                                                                    | + -                                                                                                    |
| CB22 Q<br>CB23 Q<br>SPPR Q | Funding Agency Category SPEC-PROG                                                                                                    |        | Y<br>0                                                                                                    | Q<br>Q                 | Not Applicable NO SPECIAL PROGRAM                                                                                                    | + -<br>+ -                                                                                                    |

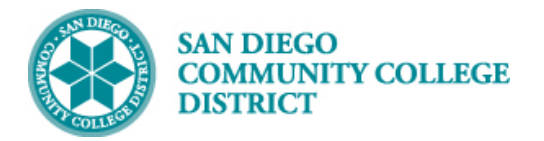

| TEP                 | Ins        | structions                                                        |                         |           |                                                |       |     |
|---------------------|------------|-------------------------------------------------------------------|-------------------------|-----------|------------------------------------------------|-------|-----|
| 3)                  | Loo<br>bla | cate the last course attribute, cliv<br>ank will row will appear. | ck the <b>plus butt</b> | on 🖪      | to add a new course attribute row              | . A n | າew |
| Class /             | Attril     | butes                                                             |                         |           | Personalize   Find   💷   🔣 🛛 First 🕢 1-16 of 1 | 6 🕟   | Las |
| Course<br>Attribute |            | Description                                                       | *Course Attrib          | ute Value | Description                                    |       |     |
| CB03                | Q          | Course TOP Code                                                   | 050200                  | Q         | Accounting                                     | +     | -   |
| B04                 | Q          | Course-Credit-Status                                              | D                       | Q         | Credit - Degree Applicable                     | +     |     |
| B05                 | Q          | Course Transfer Status                                            | A                       | Q         | Transfer Credit: UC,CSU                        | +     | -   |
| B08                 | Q          | Course-Basic-Skills-Status                                        | N                       | Q         | Course is not basic skills                     | +     | E   |
| B09                 | Q          | Course-SAM-Priority-Code                                          | С                       | Q         | Clearly Occupational                           | +     |     |
| B10                 | Q          | Cooperative Work Experience                                       | N                       | Q         | Not Part of Program                            | +     | E   |
| B11                 | Q          | Course Classification Status                                      | Υ                       | Q         | Credit Course                                  | +     | -   |
| B13                 | Q          | Course Special Class Status                                       | N                       | Q         | Course is not a Special Status                 | +     | E   |
| B14                 | Q          | California Articulation Number                                    | BUS2                    | Q         | BUS2                                           | +     |     |
| B15                 | Q          | Course Can Sequence Code                                          | BUSSEQA                 | Q         | BUSSEQA                                        | +     | E   |
| B21                 | Q          | Course-Prior-To-College-Level                                     | Υ                       | Q         |                                                | +     |     |
| B22                 | Q          | Course-No A new blank row                                         | Υ                       | Q         | Click the plus (+) sign to                     | +     | E   |
| B23                 | Q          | Funding A will appear.                                            | Υ                       | Q         | add a new course                               | +     | E   |
| PPR                 | Q          | SPEC-PR                                                           | 0                       | Q         | attribute to this section.                     | +     | E   |
| B01                 | Q          | Section Accounting Mether                                         | W                       | Q         | Weekly Census                                  | +     | E   |
|                     | Q          |                                                                   |                         |           |                                                | +     | E   |

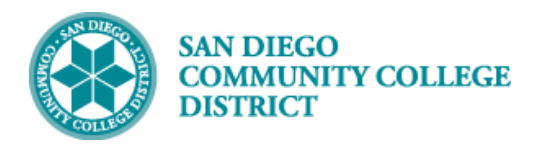

| STEP | Instructions                                                                                                    |
|------|----------------------------------------------------------------------------------------------------|
| 4)   | <ul> <li>A. In the Course Attribute field, enter SG21 and press the tab key to confirm your selection.</li> <li>B. Click on the magnifying glass next to the box under Course Attribute Value to view a list of all SG21 work-based learning course attribute values.</li> <li>C. Select the appropriate value.</li> </ul> |
|      | <b>Note:</b> If you are unclear on which value(s) to select, review the <u>SG21 Reporting Framework</u> and check-in with your work-based learning coordinator to determine the appropriate value(s) for each class section.                                                                                               |

| Class Attr           | ibutes                      | Personalize   Find   🗾   🌉                                                                                                    | First 🕢 1-16 of 16 🕑 Last                                                                                              |
|----------------------|-----------------------------|----------------------------------------------------------------------------------------------------|----------------------------------------------------------------------------------------------------|
| *Course<br>Attribute | Description                 | *Course Attribute Value Description Select the ap                                                                                                    | opropriate course                                                                                                    |
| SG21 Q               | Student Work Based Learning | attribu                                                                                                    | ute value. 主 🖃                                                                                                    |
| SG21                 | Student Work Based Learning | Course Attribute Value Description         A1       Apprenticeship         A2       Capstone Project         A3       Clinical Experience         A4       Cooperative Work         A5       Internship Unpaid         A6       Internship Paid         A7       On-The-Job-Traini         A8       Research-Based-F         B1       Classroom project         B3       Job Shadowing (in         B4       Mentorships         B5       Simulated Workpla         B6       Service Learning         B7       Student-run comm         B8       Volunteering/Comm         C1       Career Fair         C2       Field Trips         C3       Career Speaker | es<br>Experience<br>ing<br>Field-Exp<br>w/Industry<br>ndividual)<br>ace Experience<br>mercial/social<br>munity Service |
|                      |                             | C5 Career Readiness                                                                                                    | i                                                                                                    |
|                      |                             | C6 Workplace/Compa                                                                                                    | any Tours                                                                                                    |
|                      |                             | C7 Informational Inter                                                                                                    | views                                                                                                    |
|                      |                             | C4Mock InterviewsC5Career ReadinessC6Workplace/CompaC7Informational Interviews                                                                                                    | any Tours<br>views                                                                                                    |

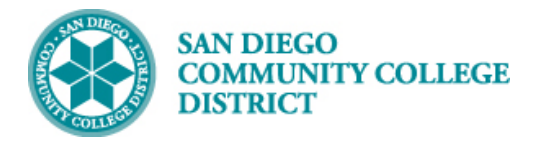

| STEP | Instructions                                                                                          |
|------|----------------------------------------------------------------------------------------------------|
| ۲)   | Click the Save button.                                                                                |
| 5)   | <b>OPTIONAL:</b> If multiple <b>SG21</b> values are required for a section, repeat <b>Steps 3-4</b> . |

| Class Attril         | outes                          |                  | P        | ersonalize   Find   💷   🎆 👘 First 🕢 1-16 of 16 | i 🕑 | Last |
|----------------------|--------------------------------|------------------|----------|------------------------------------------------|-----|------|
| *Course<br>Attribute | Description                    | *Course Attribut | te Value | Description                                    |     |      |
| CB03 Q               | Course TOP Code                | 050200           | Q        | Accounting                                     | +   | -    |
| CB04 Q               | Course-Credit-Status           | D                | Q        | Credit - Degree Applicable                     | +   | -    |
| CB05 Q               | Course Transfer Status         | A                | Q        | Transfer Credit: UC,CSU                        | +   | -    |
| CB08                 | Course-Basic-Skills-Status     | Ν                | Q        | Course is not basic skills                     | +   | -    |
| СВ09 🔍               | Course-SAM-Priority-Code       | С                | Q        | Clearly Occupational                           | +   | -    |
| CB10 Q               | Cooperative Work Experience    | Ν                | Q        | Not Part of Program                            | +   | -    |
| CB11 Q               | Course Classification Status   | Υ                | Q        | Credit Course                                  | +   | -    |
| CB13 Q               | Course Special Class Status    | Ν                | Q        | Course is not a Special Status                 | +   | -    |
| CB14 Q               | California Articulation Number | BUS2             | Q        | BUS2                                           | +   | -    |
| CB15 Q               | Course Can Sequence Code       | BUSSEQA          | Q        | BUSSEQA                                        | +   | -    |
| CB21 Q               | Course-Prior-To-College-Level  | Υ                | Q        | Not Applicable                                 | +   | -    |
| CB22 Q               | Course-Noncredit-Category      | Υ                | Q        | Not Applicable, Credit course                  | +   | -    |
| CB23 🔍               | Funding Agency Category        | Υ                | Q        | Not Applicable                                 | +   | -    |
| SPPR Q               | SPEC-PROG                      | 0                | Q        | NO SPECIAL PROGRAM                             | +   | -    |
| XB01 Q               | Section Accounting Method      | W                | Q        | Weekly Census                                  | +   | -    |
| SG21 Q               | Stude Work Based Learning      | A1               | Q        | Apprenticeship                                 | +   | -    |
|                      | Poturn to Search               |                  |          |                                                |     |      |

| STEP | Instructions    |
|------|-----------------|
| 6)   | End of Process. |